## CVEN HDR - How to submit a pre-trip request via FCM

After you have approval from the school to travel using school conference funds, you must submit a pre-trip request in MyTravel to seek approval from the University travel team https://unsw.sharepoint.com/sites/MyTravel/SitePages/Book-travel.aspx

If you are unable to access the travel system, please contact HDR support officer, Sunhee Lim (eng.hdr.cven@unsw.edu.au).

| SharePoint                                       | Search this site                                                                                                    |                                                                                                    | 0          | ?                                                                                                    | <b>D</b>                                                                                                    |
|--------------------------------------------------|----------------------------------------------------------------------------------------------------|----------------------------------------------------------------------------------------------------|------------|----------------------------------------------------------------------------------------------------|----------------------------------------------------------------------------------------------------|
| omega MyTravel@UNSW                              |                                                                                                    |                                                                                                    |            |                                                                                                    |                                                                                                    |
| Home Prepare Book Travel Return                  | Get help Frequently Asked Questions Memberships and benefits                                                                                                    |                                                                                                    | 🔶 Fo       | llowing                                                                                                    |                                                                                                    |
| 😰 Send to \vee 🛛 A <sup>N</sup> Immersive Reader |                                                                                                    |                                                                                                    |            |                                                                                                    | 2                                                                                                    |
|                                                  | Step Tw                                                                                                    | vo: Book                                                                                                    |            |                                                                                                    |                                                                                                    |
|                                                  | Once you have completed the <u>checklist to prepare</u>                                                                                                    | you can launch a new request for approval to travel                                                                                                    |            |                                                                                                    |                                                                                                    |
|                                                  | Launch a new trip request                                                                                                    | Top tips for booking:                                                                                                    |            |                                                                                                    |                                                                                                    |
| G IM                                             | DORTANT: Please make sure you use Chrome or Microsoft Edge to launch<br>your travel approval. Firefox and Safari are not supported.                                                                                                    | <ul> <li>Complete your Travel Profile first</li> <li>Use your zIO@adunsw.eduau email in your travel profile</li> <li>Create New Approval Request to commence the travel approval process</li> <li>Manage My Booking - access your online booking profile</li> <li>Documents - an indicative cost matrix</li> </ul> Win a prize Successfully complete a new approval request for travel before 5pm Wednesday 3 May 2023 to go into the draw for a mystery prize. Your experience and feedback will also feature in an InsideUNSW story for May. |            |                                                                                                    | ·                                                                                                    |
|                                                  | SharePoint           Image: Send to the send to the s | SharePoint  MyTravel@UNSW  Home Prepare Book Travel Return Get help Prequently Asked Questions Memberships and benefits  See Send to  Ammersive Reader  Conce you have completed the checklist to prepare  Launch a new trip request  MPORTANT: Please make sure you use Chrome or Microsoft Edge to launch your travel approval. Firefox and Safari are not supported.  F                                                                                                    | Sherebolit | Sharehold Search this sket Image Search this sket Image Search this sket   Image Search to refer the frequently Asked Question & Memberships and benefits Image Search to refer the frequently Asked Question & Memberships and benefits Image Search to refer the frequently Asked Question & Memberships and benefits Image Search to refer the frequently Asked Question & Memberships and benefits Image Search to refer the frequently Asked Question & Memberships and benefits Image Search to refer the frequently Asked Question & Memberships and benefits Image Search to refer the frequently Asked Question & Memberships and benefits Image Search to refer the frequently Asked Question & Memberships and benefits Image Search to refer the frequently Asked Question & Memberships and benefits Image Search to refer the frequently Asked Question & Memberships and benefits Image Search to refer the frequently Asked Question & Memberships and Benefits Image Search to refer the approval frequest for the frequent approval process Image Search to refer the approval frequest for the frequent approval process Image Search to refer the approval frequest for the avel before Search approval frequest for the avel before Search appr | Sharebolt   Sharebolt Start house Start house Sta |

- (1) Once you are logged into FCM, complete your Travel Profile first. Use your "zID@ad.unsw.edu.au" email in your travel profile.
  - Check your name is exactly as per your passport
  - Check your gender and title (noting that airlines require common titles)
  - Add any loyalty or membership details
  - Ensure your mobile number is added •

Make amendments where required to the profile

| English (United States)                                                                                                    | _                                                                                                    |                                                                                                |                            |                                                                                                    |
|----------------------------------------------------------------------------------------------------|----------------------------------------------------------------------------------------------------|------------------------------------------------------------------------------------------------|----------------------------|----------------------------------------------------------------------------------------------------|
| $\bigcirc$                                                                                                    | Welcome, Sun Hee Lim                                                                                                    |                                                                                                |                            | Fravel Alerts                                                                                                    |
| Volvis loggerin sa<br>sistemeter tem<br>20528013<br>G Log out<br>COVIII-19 News<br>Home<br>Travel Policy<br>Cooking<br>I Travel Policy<br>Market Tools<br>Cooking<br>I Travel Policy<br>Market Tools<br>I Travel Policy<br>I Travel Policy<br>I Tr | Pre-Trip Approve<br>NOTE: Click the below image to an<br>a re Chrome<br>( or users or<br>Contact Info<br>Mendenship Numbers<br>Passport/Vea<br>Authorizations | Creess your Pre-Trip Approval Tool.<br>and Edge. The below tile will not<br>Safari or Firefox. | Changes to Online Bookings | Sudan - Clashes, Insecurity -<br>Nationwide Upd. 18<br>4/90/2032 EF (4/10)<br>Category, Armed Conflict<br>Read More ><br>Read More ><br>Armenia - Flight Disruptions -<br>Yerevan<br>4/90/2032 EFT (4/10)<br>Category, Crivit Unrest<br>Read More > |
| Help & Support<br>Travel Team:<br>-612 9000 3492<br>unswt@fcmtravel.com.au                                                                                                    |                                                                                                    |                                                                                                |                            | <br>Read More >                                                                                                    |
| Technical Support:<br>+612 9000 5492<br>unsw@fomtravel.com.au<br>museum ev<br>We use cookies on this website. By using                                                                                                    | this sile you adree that we may store and access cookies on                                                                                                   | this device in accordance with our Cookie Policy and Pr                                        | vaov Policy X              |                                                                                                    |

(2) Create a new request using Pre-Trip approve button on the main page

| English (United States)                                                                                  |                                               |                                          |           |                                                                                                    |
|----------------------------------------------------------------------------------------------------|-----------------------------------------------|------------------------------------------|-----------|----------------------------------------------------------------------------------------------------|
| $\bigcirc$                                                                                               | Welcome, Sun Hee Lim 🖌                        |                                          |           | Travel Alerts                                                                                                    |
| You're logged in as<br>Sun Hee Lim<br>23525911<br>C Log out                                              | Pre-Trip Approve                              | Changes to Online Bookings               | -         | Israel - Protests, Strikes -<br>Nationwide Upd. 6<br>4/30/2023 EST (3/20)<br>Category: Civil Unrest<br>Read More >     |
| COMPOSITION     COMPOSITION     Home     Travel Profile     Poolsing     Sociary     Travel Policy     > |                                               |                                          |           | Sudan - Clashes, Insecurity -<br>Nationwide Upd. 18<br>4/30/2023 EST (4/20)<br>Category: Armed Conflict<br>Read More > |
| ✗ Traveler Tools → C <sup>a</sup> Admin → Help & Support                                                 | Crick TRUE to a doing search a doing          |                                          |           | Italy - Air Sector Strikes May 3<br>4/30/2023 EST (8/10)<br>Category: Civil Unrest<br>Read More >                      |
| Travel Team:<br>+612 9000 3492<br>unsw@fcmtravel.com.au                                                  |                                               |                                          |           |                                                                                                    |
| Technical Support:<br>+61,2 9000 3492<br>unsw@fcmtravel.com.au                                           |                                               |                                          |           |                                                                                                    |
| POWERED BY<br>We use cookies on this website. By using this                                              | L}                                            | rivacy Policy X                          |           | •                                                                                                    |
| Do not show this message(s) again                                                                        |                                               |                                          |           |                                                                                                    |
| FCM                                                                                                    | Approvals dashboard                           | Approvals Library     CREATE NEW REQUEST | EXPORT [→ | version 2023042422 Sun nee Lini   Log out                                                                              |
|                                                                                                    | My drafts / 0 My pending requests / 0 My acti | onable requests / 0                      |           |                                                                                                    |
|                                                                                                    |                                               |                                          |           |                                                                                                    |
|                                                                                                    |                                               | You currently have nothing to display.   |           |                                                                                                    |
| 7                                                                                                    | ¢                                             |                                          |           |                                                                                                    |
|                                                                                                    |                                               |                                          |           |                                                                                                    |
|                                                                                                    |                                               |                                          |           |                                                                                                    |
|                                                                                                    |                                               |                                          |           |                                                                                                    |

(3) On New Approval Request page, select travel type (Domestic, International or Trans-Tasman (New Zealand)). Please select travels you need to book and enter number of travellers. Click "Start"

\*\* The UNSW Travel Policy and Procedure stipulate that all UNSW travel should be booked with our Travel Provider. This is important from a Duty of Care perspective - especially in case of an emergency situation or medical event. In the event an external party has made your Travel Booking, or you don't require a booking to be made by FCM team, please refer to page 7, item (12) instead \*\*

| FCM |    | New Approval Reque                                    | est     |                                                                         | DASHBOARD  | Pro: Version 20230424.2 | Sun Hee Lim   Log out |
|-----|----|-------------------------------------------------------|---------|-------------------------------------------------------------------------|------------|-------------------------|-----------------------|
|     |    |                                                       | wi<br>o | nat do you require approval fo<br>Domestic • International 	Trans-Tasma | nr?        |                         |                       |
|     |    | Select your required travel type:<br>FLIGHTS<br>OTHER | S       | HOTEL STAY                                                              | CAR RENTAL |                         |                       |
| 7   |    | No. of travellers                                     | -       |                                                                         | START      |                         |                       |
|     | L. |                                                       |         |                                                                         |            |                         |                       |

(4) Enter details of travel requirements and click "NEXT".

|    | Approval      | Request                        |                        |                      |                         |  |
|----|---------------|--------------------------------|------------------------|----------------------|-------------------------|--|
|    | 1 Travel Re   | equirements 2                  |                        |                      |                         |  |
|    |               |                                |                        |                      | Add travel type         |  |
|    | 23            | • Return One-Way OM            | ulti-City              |                      | Select Type 🗸           |  |
|    | FLIGHTS       | Sydney Kingsford SYD           | ∛ Los Angeles Intl LAX | Departing 22/05/2023 | B Return 30/05/2023     |  |
| 45 |               |                                |                        | E Addit              | ional Remarks 🚦 Remove  |  |
|    | i Pin         |                                |                        |                      | 1 Room(s), Room Type 🗸  |  |
| 1  | HOTEL<br>STAY | Destination<br>Los Angeles LAX |                        | Check-In 22/05/2023  | Check-Out<br>30/05/2023 |  |
|    |               | ⊕ Add Hotel                    |                        |                      |                         |  |
|    |               |                                |                        | E Addit              | ional Remarks 📋 Remove  |  |
|    |               |                                |                        |                      |                         |  |

- (5) Administration details page will provide a risk rating for your destination. For destinations with DFAT level 3 and 4, or where a UNSW risk rating is displayed, a <u>UNSW Risk Assessment Form</u> must be completed and submitted as part of the request.
- (6) Click "Search Travellers" and find your details and click "Confirm".

| FCM    | 1) Travel Requirements     2) Administration details     Low risk destination     Additional documentation and approvers may be required      | Compliance     (d) Review Trip      View Details |      |
|--------|----------------------------------------------------------------------------------------------------|--------------------------------------------------|------|
|        | WHO IS TRAVELLING<br>Who is going on the trip? SEARCH TRAVELLERS                                                                              |                                                  |      |
|        | TRIP ARRANGER<br>Who is managing and<br>booking this trip                                                                                     |                                                  |      |
|        | REASON       Select Reason for travel         Please provide the reason for your travel request       Enter extra detail related to your trip |                                                  |      |
|        |                                                                                                    |                                                  |      |
|        | DATA CAPTURE AND<br>REPORTING Project ~ Department                                                                                            | t Y Fund Y                                       |      |
| CANCEL | Tennifer Tute V Tellike E                                                                                                    | Bu Eustine V Consider Eustine Founds V PREV      | NEXT |

| FCM |        | )                    | Approval Request     Travel Requirements     Low risk desting | 2 Administration details                |                                  | (4) Review Trip |      |      |
|-----|--------|----------------------|---------------------------------------------------------------|-----------------------------------------|----------------------------------|-----------------|------|------|
|     |        | A.1.T                | Additional docume                                             | Selected Travellers:                    | Remove All                       | View Details 🗸  | ,    |      |
| -1- |        | Selected Travellers: | 0                                                             | Clear All<br>23525811@ad.unsw.adu.au    | Search Travetlers<br>Sun Hee Lim |                 |      |      |
| 1º  |        |                      |                                                               |                                         | CONFIRM                          | CANCEL          | N    |      |
| -   |        |                      |                                                               | Enter extra detail related to your trip |                                  |                 | L3   |      |
|     | CANCEL | SAVE                 |                                                               |                                         |                                  | 255/255         | PREV | NEXT |

(7) Provide the reason for your travel. You will need to select "Student" for Traveller Type and "No" for the question "Is UNSW fully funding". You can also upload relevant supporting documentation for your travel in Attachment section.

| FCM | REASON<br>Please provide the<br>reason for your travel<br>request                        | Stated Reason for transit<br>Conference Attending a conference to present                                                                                                    |
|-----|------------------------------------------------------------------------------------------|----------------------------------------------------------------------------------------------------|
|     |                                                                                          | 34/255                                                                                                    |
|     | DATA CAPTURE AND<br>REPORTING                                                            | Project NOT APPLICABLE Project NOT APPLICABLE Provide NOT APPLICABLE Provide Secondary hunding Source                                                                         |
|     |                                                                                          | Student         No         Not Applicable           2nd Popiet Code<br>NOT APPLICABLE         2nd Department Code<br>NOT APPLICABLE         2nd Popiet Code<br>NOT APPLICABLE |
| T   | ATTACHMENT<br>Please provide any                                                         | Not Applicable                                                                                                    |
|     | supporting<br>documentation<br>O Requirements<br>• Attach up to 7 files                  | Drag & Drop, or<br>Max file size 10mb BROWSE FILES                                                                                                    |
|     | <ul> <li>No medical, passport<br/>or driver's licence info</li> <li>UNSW Risk</li> </ul> | Invitation email.pdf COMPLETED                                                                                                    |

(8) Checklist/Declaration area contains the confirmations the UNSW requires prior to you completing your approval request. Please review and acknowledge with a tick accordingly.

9

|  |  | CHECKLIST /<br>DECLARATIONS<br>Please provide<br>confirmation for each<br>check list item | <ul> <li>If you are it are time as a group of LOP proceeding under completed under Completed under Commence and any ender Commence and the UNSW Instrumence Manager via financehelp@unsw.edu.au</li> <li>If you are a traveller over 70 years old or taking UNSW-owned equipment item/s valued over \$15k, have you contacted the UNSW Insurance Manager via financehelp@unsw.edu.au</li> <li>If you are traveller over 70 years old or taking UNSW-owned equipment item/s valued over \$15k, have you contacted the UNSW Insurance Manager via financehelp@unsw.edu.au</li> <li>If you are traveller over 70 years old or taking UNSW-owned equipment item/s valued over \$15k, have you contacted the UNSW Insurance Manager via financehelp@unsw.edu.au</li> <li>If you are traveller over 70 years old or taking UNSW-owned equipment item/s valued over \$15k, have you contacted the UNSW Insurance Manager via financehelp@unsw.edu.au</li> <li>If you are travelling with any UNSW students under 18 years old have you sought advice from Student Support   UNSW Current Students and Child Protection legislation (for all students).</li> <li>Confirm that you are fit to travel and consult with Human Resources if you have any concerns.</li> <li>Confirm that you are fit to travel and consult with Human Resources if you have any concerns.</li> <li>I confirm I have noted any required permits/licences for equipment or materials that you are taking on the trip.</li> <li>I confirm I have noted any specific faculty/school procedures.</li> </ul> |  |  |
|--|--|-------------------------------------------------------------------------------------------|----------------------------------------------------------------------------------------------------|--|--|
|--|--|-------------------------------------------------------------------------------------------|----------------------------------------------------------------------------------------------------|--|--|

(9) Please review your request details. Your primary supervisor should be already listed as your Trip approver, if not, you can search them in the system. Please click "Send Request" button to submit your request.

|             | Approval Request                                                    |                                                              |                          | *                 |
|-------------|---------------------------------------------------------------------|--------------------------------------------------------------|--------------------------|-------------------|
| FCM         | (1) Travel Requirements (2) Ad                                      | Iministration details                                        | 3 Review Trip            |                   |
|             | Review the provided information I                                   | view<br>below before submitting your request.                |                          | L3                |
|             | Sun Hee Lim                                                         | Duration Start<br>9 Days 22/05/2023                          | End<br><b>30/05/2023</b> |                   |
| -           | Trip approver/s                                                     |                                                              | hide 🤸                   |                   |
|             | Level 2                                                             | ✓ Select reason for change                                   | ~                        |                   |
|             | Trip details                                                        |                                                              | hide 🔨                   |                   |
|             | Trip request id UNW2<br>Travel dates 22 May<br>Trip arranger Sun He | HZDHU<br>2023 - 30 May 2023<br>e Lim z3525811@ad.unsw.edu.au |                          |                   |
| CANCEL SAVE |                                                                     |                                                              | PRINT                    | PREV SEND REQUEST |

(10) Pre-Trip request will be sent to your supervisor for their review. Once approved, you will get an email from FCM. You can also check the status of your request in FCM dashboard.

| Approvals dash                    | board                                | ਰ Approvals Library             | CREAT      | NEW REQUES | EXPORT       | [> |  |
|-----------------------------------|--------------------------------------|---------------------------------|------------|------------|--------------|----|--|
| Lead traveller                    | Trip route                           | Trip dates 4                    | Status     | Travellers | Travel types |    |  |
| Sun Hee Lim<br>Trip ID: UNWZ1EEIT | o (SYD) Sydney K<br>o (LAX) Los Ange | 22 May 23 - 30 May 23<br>9 days | (APPROVED) | <b>2</b> 1 | 亭 巴          |    |  |
|                                   |                                      |                                 |            |            |              |    |  |
|                                   | La.                                  |                                 |            |            |              |    |  |

(11) After your Pre-Trip is approved, and you are ready to book your trip, please send your booking request to FCM travel team by using the button "SEND TO FCM". The travel team will assist you with travel booking. Please let them know that you will pay for your travel first and will apply for a reimbursement.

|                 | Approved trip                                                       |                                                                                           | DASHBOARD         |                   |
|-----------------|---------------------------------------------------------------------|-------------------------------------------------------------------------------------------|-------------------|-------------------|
| FCM             | Appro<br>Review the details                                         | oved Trip                                                                                 |                   |                   |
|                 | Sun Hee Lim                                                         | Duration Start<br>9 Days 22/05/2023                                                       | End<br>30/05/2023 |                   |
|                 | Trip details                                                        |                                                                                           | hide 🔨            |                   |
|                 | Trip request id UNI<br>Travel dates 221<br>Trip approver 1.A<br>Bea | VZ1EEIT<br>lay 2023 - 30 May 2023<br>nthony Dever - z3473229@ad.unsw.edu.au<br>on - Other |                   |                   |
| +               | Trip arranger Sun<br>Reason for travel Con<br>Atte                  | Hee Lim z3525811@ad.unsw.edu.au<br>ference<br>nding a conference to present               |                   |                   |
|                 | Traveller Mai<br>Sun                                                | n Travellers 1<br>Hee Lim                                                                 |                   |                   |
|                 | Data capture & reporting                                            | NACD                                                                                      |                   |                   |
| CANCEL WITHDRAW | EDIT                                                                |                                                                                           |                   | PRINT SEND TO FCM |

(12) What if I don't require a booking to be made by FCM and just need approval?

- Enter all details of the trip; Flight, Hotel, Car Hire, Other (Airport Transfer, Rail).
- Add 'Additional Remarks' to ensure it is communicated to your Approver that no booking is to be made and you are seeking approval only.
- Ensure you answer 'No' to the question "Is UNSW Fully Funding?" when you reach the Data Capture and Reporting section of the PTA workflow.
- Submit the approval.
- Once approved no further action is required in the PTA workflow. NB: Do not click on 'SEND TO FCM' or 'BOOK ONLINE'.

|                  | 1 Travel Requirements                                                                                                    |                                                                           |                 |
|------------------|----------------------------------------------------------------------------------------------------|---------------------------------------------------------------------------|-----------------|
|                  |                                                                                                    |                                                                           | Add travel type |
| Additional       | emarks                                                                                                    |                                                                           |                 |
|                  | CITICITICS                                                                                                    |                                                                           |                 |
| Please provide a | dditional remarks related to your travel                                                                                                    | l needs for each of the segments below                                    |                 |
| Please provide a | dditional remarks related to your travel<br>Additional Flight requirements<br>Flights booked by External Party - seeking                                                                                | I needs for each of the segments below                                    |                 |
| Please provide a | dditional remarks related to your travel Additional Flight requirements Flights booked by External Party - seeking Additional Hotel requirements                                                        | I needs for each of the segments below<br>approval only.                  |                 |
| Please provide a | dditional remarks related to your travel<br>Additional Flight requirements<br>Flights booked by External Party - seeking<br>Additional Hotel requirements<br>Hotel booked by External Party - seeking a | I needs for each of the segments below<br>approval only.<br>pproval only. |                 |